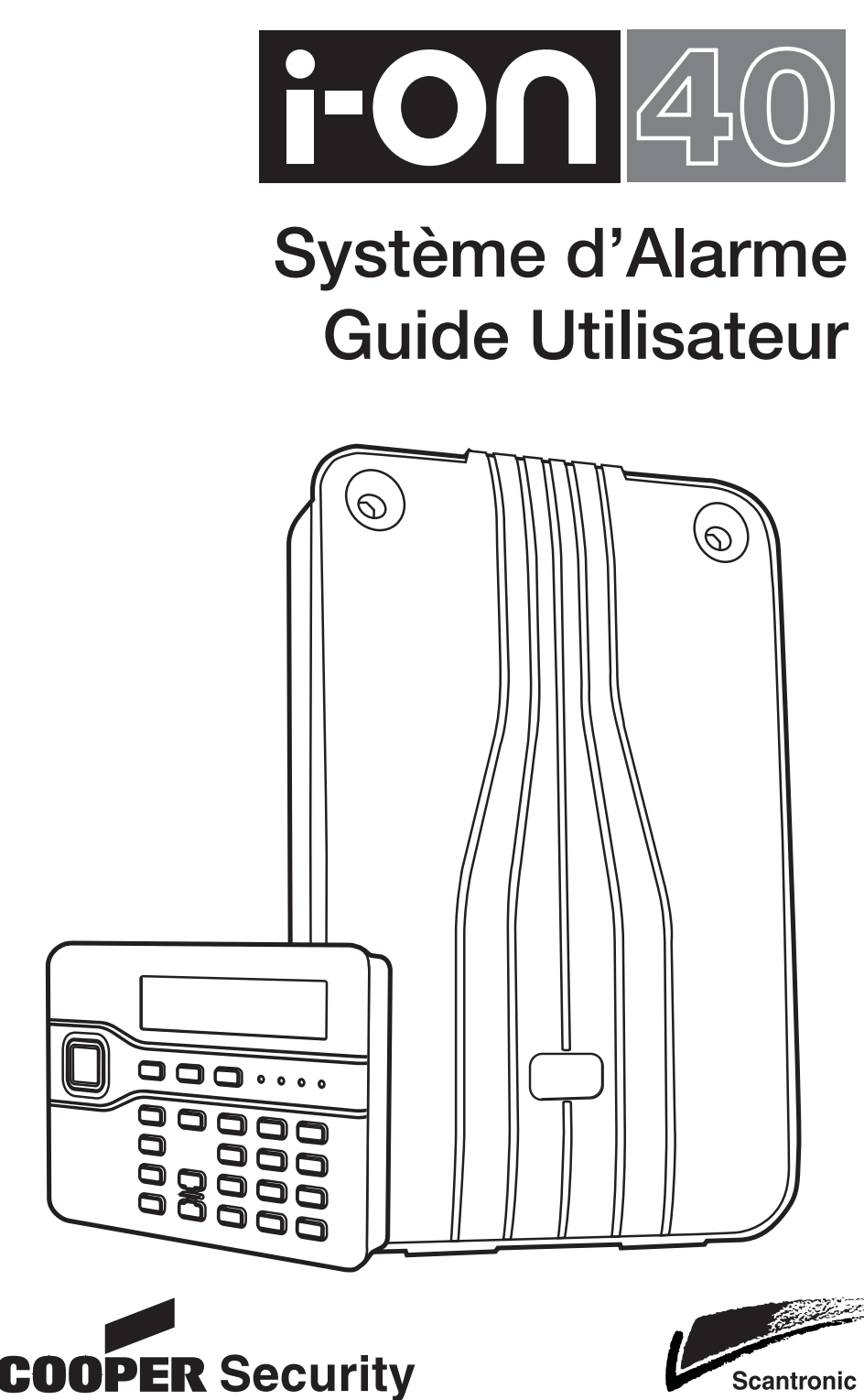

Scantronic

# Sommaire

| Après une alarme                                                             | 3      |
|------------------------------------------------------------------------------|--------|
| Pour arrêter la sirène:                                                      | 3      |
| Mise en Service avec un code ou un badge:                                    | 4      |
| Mise Hors Service du système:                                                | 5      |
| MES et MHS des Partitions:                                                   | 6      |
| Mise en service rapide:                                                      | 8      |
| Utilisation du clavier radio                                                 | 9      |
| Mise en service / marche                                                     | 9      |
| Mise hors service / Arrêt                                                    | 9      |
| Arrêter les sirènes                                                          | 9      |
| Utiliser un badge avec le clavier radio<br>Marche avec la télécommande (MES) | 9<br>0 |
| Arrât avec la télécommande (MHS)                                             | 9      |
| Ci la système refues la Mise En Comise                                       | 9      |
| Si le système ne passe pas en service / marche                               | 9      |
| Alertes (Pourquoi ces bips?)                                                 | 10     |
| Voir la cause de l'alerte:                                                   | 10     |
| Administration                                                               | 11     |
| Entrer dans le Menu Utilisateur                                              | 11     |
| Isolation de Zones                                                           | 11     |
| Changer votre code d'accès                                                   | 11     |
| Voir l'historique                                                            | 11     |
|                                                                              | 12     |
| Messages Vocaux                                                              | 12     |
| Acquittement du transmetteur vocal                                           | 12     |
|                                                                              |        |

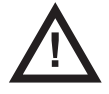

**Attention:** L'alimentation secteur (230 Volts) est présente dans la centrale. L'utilisateur ne doit pas avoir accès à l'intérieur de la centrale.

© Cooper Security Ltd. 2010

Tous les efforts ont été fournis pour assurer que le contenu de ce document soit correct. Cependant, ni les auteurs, ni Cooper Security ne peuvent être tenus pour responsables de toute perte ou dommage causé ou prétendu l'avoir été directement ou indirectement par le biais de ce manuel. Son contenu est sujet à modifications sans avis préalable. Imprimé et publié au Royaume Uni. Part Number 12003701

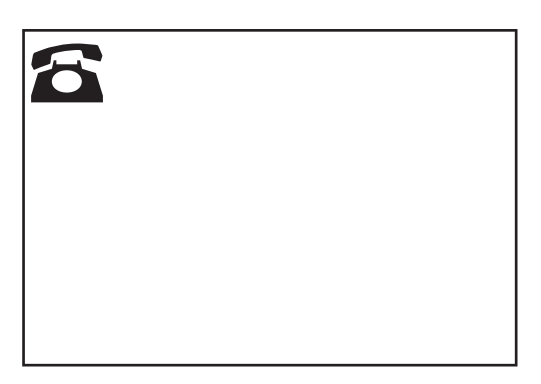

# Après une alarme

Si la sirène et le flash se déclenche c'est que le système a détecté une intrusion.

Attention l'intrus est peut être encore présent. Pour arrêter la sirène:

- 1. Rester vigilant lors de votre accès dans les locaux:
- 2. Entrer votre code d'accès

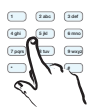

Entrer Code SVP (\*\* )

OU présenter votre badge.

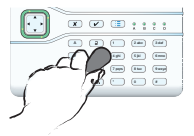

RAZ Requise P1:Intrusion Z017 A La sirène s'arrête. La ligne du bas de l'afficheur indique la première zone qui a déclenchée l'alarme.

# Avant de pouvoir réutiliser le système:

- Presser ✓ pour effacer la mémoire d'alarme.
- Le système reviens au repos. Il est prêt à être mis en service à nouveau.

i-on40 12:20 11/09/2009 (La ligne du haut de l'afficheur peut donner le nom de l'installateur.)

### Mise en Service avec un code ou un badge:

12:20

Entrer Code SVP

(\*\*

Options de MES

Options de MES

B : Partelle B

A : MES Totale

L'afficheur indique:

i-on40

)

11/09/2009

î

î

- S'assurer que le système est au repos et que toutes les portes et fenêtre soient fermées.
- 2. Entrer votre code d'accès

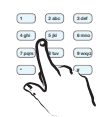

OU présenter votre badge.

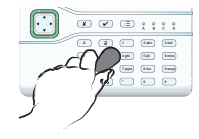

 Presser ▲ ou ▼ pour sélectionner l'option désirée.

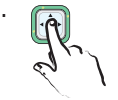

4. Presser ✔.

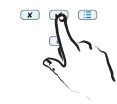

- 5. Quitter les locaux par la zone de dernière issue.
- A la fin de la temporisation le système est en service.

| MES: | Pá | arte | elle | еB  |
|------|----|------|------|-----|
|      | 10 | de   | la   | MES |

Suivi de: i-on40

Système MES

| 12:20 | 11/09/2009 |
|-------|------------|
|       |            |

(La ligne du haut peut afficher le nom de l'installateur.)

A chaque fois qu'une touche est pressée, l'afficheur indique "\*".

La ligne du bas indique la première option.

La ligne du bas affiche les différents possibilités..

Le clavier émet la tonalité continue de sortie. La ligne du haut indique le type de la mise en service et la ligne du bas fait défiler la temporisation de sortie. Note: Si le système est programmé pour une mise en service instantanée assurezvous de ne pas être dans zone protégée  $\checkmark$ .

Une des 4 leds s'allume pour indiquer la partie mise en sécurité.

*Note: L'installateur peut désactiver l'allumage permanent des voyants en fonction des normes requises.* 

Note: Si vous voulez interrompre la mise en service appuyer sur la touche arrêt.

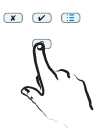

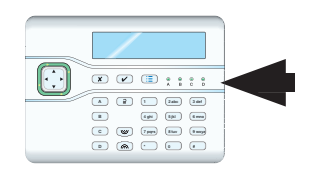

# Mise Hors Service du système:

Lorsque vous arrêtez le système, emprunter les zones de dernière issue.

- 1. Entrer par la zone temporisée et **aller directement au clavier**.
- 2. Entrer votre code d'accès

| 1 286     | 3 def        |
|-----------|--------------|
| 4 gN 5 JN | 6 mm         |
| 7998 Elav | and a second |
| · • 1 /~  | $\sim$       |
| S         |              |
| \[        | 1            |

| Entre |
|-------|
|       |

i-on40 12:20 11/09/2009

L'afficheur indique:

| Entrer | Code  | SVP |
|--------|-------|-----|
|        | (** ) |     |

Le clavier émet la tonalité discontinue de temporisation d'entrée qui est lancée.

A chaque fois que vous appuyez sur une touche le caractère "\*" s'affiche.

OU présenter votre badge.

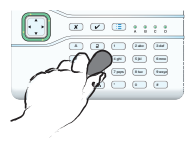

| Arrêt Syst |
|------------|
|------------|

Suivi de:

| i-    | -on40      |
|-------|------------|
| 12:20 | 11/09/2009 |

Le clavier cesse d'émettre la tonalité d'entrée. Le système passe Hors Service et affiche.

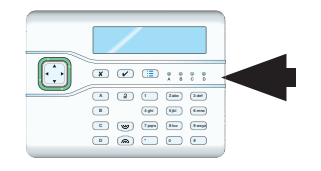

Les voyants ABCD sont éteints pour signifier que le système est à l'arrêt. Note: L'installateur peut désactiver le fonctionnement des voyants si nécessaire.

#### Note:

*Vous n'êtes peut être pas familiarisé avec les termes de ce guide. MES : signifie Mise en Service, c'est l'action de mettre le système en marche / en surveillance. MHS : c'est l'action de mettre le système Hors Service, à l'arrêt.* 

MES Totale signifie une mise en marche de tous les détecteurs de l'installation. MES Partielle signifie que seulement une partie des détecteurs sont actifs. Par exemple : Protéger le RDC d'une maison la nuit lorsque les utilisateurs dorment à l'étage. C'est l'installateur qui programme les détecteurs qui seront actifs en partielle.

"Partition" est utilisée lorsque le système gère de façon indépendante les locaux à protégés. Dans une entreprise, il est possible de protéger différents services de manière indépendante par exemple. Le système peut gérer 4 partitions.

# **MES et MHS des Partitions:**

Si l'installateur a partitionné l'installation, vous pouvez gérer la surveillance de chaque partition de manière indépendante.

 Assurez-vous que le système est à l'arrêt et que les portes et fenêtres soient correctement fermées.

| 2. | Entrer | votre | code: |
|----|--------|-------|-------|
|    |        |       |       |

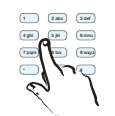

**OU** présenter votre badge sur le clavier.

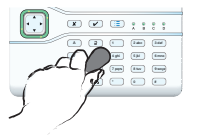

3. Presser ▲ ou ▼ pour afficher "Partitions".

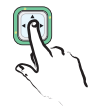

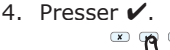

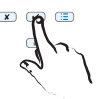

 Presser ► ou ◄ pour sélectionner l'option choisie.

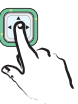

6. Presser ▲ ou ▼ pour af-

ficher les autres partitions

auxquelles vous avez ac-

| Partitions: | t |
|-------------|---|

Noter que l'installateur à nommer « Magasin » la partition 2.

| Ľ | 'a | ffi | ch | eu | ır | iı | nd | i | qu | e |   |
|---|----|-----|----|----|----|----|----|---|----|---|---|
| _ |    |     |    |    |    |    |    |   | -  | - | - |

i-on40 12:20 11/09/2009

Entrer Code SVP:

(\*\* )

(La ligne du haut peut afficher le nom de l'installateur.)

A chaque fois que vous appuyez sur une touche le caractère "\*" s'affiche.

Options de MES ‡ Marche Totale La ligne du bas affiche la première option du menu.

*Note: Si vous entrez dans une partition protégée, la temporisation d'entrée démarre (signalée par une tonalité discontinue). Il vous faut entrer votre code ou votre badge pour arrêter la partition en service. Voir la page précédente.* 

1

А

1

S

A>P

Options de MES partitions >

Partitions:

Partitions:

Magazin

Partition 1

Partition 1

"Partitions" est la seconde ou la troisième du menu.

La ligne du bas affiche l'état de la partition: A = Arrêt M = Marche P = Marche Partielle "A>P" = Mise en Marche Partielle. "A>M" = Mise en marche. "M>A" = Mise à l'Arrêt. "P>A" = Mise à l'arrêt de la partielle

cès.

### MES et MHS des Partitions (suite):

 Presse ◀ ou ► pour sélectionner la partition.

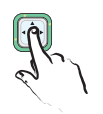

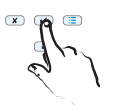

| L'afficheur | indique: |
|-------------|----------|
|-------------|----------|

| Partitions: | ¢   |
|-------------|-----|
| Magasin     | M>A |

Note: Si une partition est programmée pour une mise en service instantanée, assurez-vous au préalable que les portes et fenêtre soient correctement fermées avant d'appuyer sur ✔.

| MES | : H | Part | :it: | ion 1 |  |
|-----|-----|------|------|-------|--|
|     | 10  | de   | la   | MES   |  |

A>P'' = Mise en Marche Partielle.

"A>M" = Mise en marche.
"M>A" = Mise à l'Arrêt.
"P>A" = Mise à l'arrêt de la partielle

Les Partitions que vous avez choisies pour une **mise hors service**, s'arrêtent immédiatement.

Les Partitions que vous avez choisies pour une **mise en service**, démarrent leur temporisation de sortie (ou passe en marche immédiatement - voir note)

Le clavier émet la tonalité continue de sortie. La ligne du haut indique la partition qui va être mise en service, la ligne du bas égrène les secondes restantes avant la mise en service effective.

- 9. Quitter les locaux par la zone de dernière issue.
- A la fin de la temporisation la partition ou les partitions sélectionnées passent en marche.

i-on40 12:20 11/09/2009

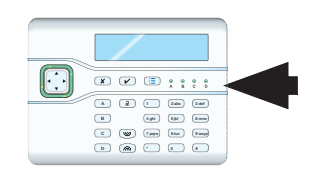

Les voyants "A, B, C, D" s'allument pour indiquer les partitions en marche. Si un voyant clignote c'est que la partition correspondante est en marche partielle. *Note: L'installateur peut désactiver l'allumage permanent des voyants si nécessaire.* 

Notes : Pendant la temporisation de sortie, il est possible de stopper la mise en service en appuyant simplement sur la touche d'arrêt (cadenas ouvert).

Pour passer de Totale à Partielle, il faut d'abord passer la partition à l'arrêt 

## Mise en service rapide:

La mise en service rapide ne requière pas de code ou de badge. L'installateur doit valider cette option. (Note : Cette option est parfois incompatible avec la conformité à la norme EN50131)

#### L'afficheur indique:

i-on40

10 de la MES

1. Assurez-vous que le système soit disponible et que les portes et fenêtres soient correctement fermées.

| 12   | :20 | 11/ | /09/2 | 2009 |
|------|-----|-----|-------|------|
|      |     |     |       |      |
| MEG. | TOU | cho | B     |      |

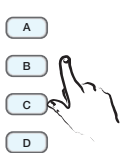

- 2. Presser A, B, C ou D
- 3. Ouitter les locaux par la dernière issue.
- 4. A la fin de la temporisation la partition est en marche.

| i-on40 |  |
|--------|--|

12:20

• • • × • • • • • • • A 2 1 244 244 

11/09/2009

Les voyants "A, B, C, D" s'allume pour indiquer les partitions en marche. Si un voyant clignote c'est que la partition correspondante est en marche partielle. Note: L'installateur peut désactiver l'allumage permanent des vovants si nécessaire.

Le clavier émet la tonalité continue de sortie (si

la tonalité est hachurée,

indique la partition qui va être mise en service, la ligne du bas égrène les secondes

restantes avant la mise en

service effective.

c'est qu'un détecteur est en défaut). La ligne du haut

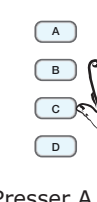

# Utilisation du clavier radio

### Mise en service / marche

Assurez-vous que le système soit disponible, que les portes et les fenêtres soient correctement fermées et que vous puissiez entendre les tonalités d'entrée et sortie.

- 1. Entrer votre code d'accès.
- Presser A, B, C or D pour activer la partie souhaitée (si vous souhaité stopper le processus appuyer sur la touche 
   ). Le voyant A s'allume lorsque le clavier transmet vers la centrale.
- 3. Sortir par la dernière issue et s'assurer que la porte soit correctement fermée.

### Mise hors service / Arrêt

- 1. Entrer par la dernière issue.
- 2. Entrer votre code.
- Presser 
   <sup>2</sup>.

### Arrêter les sirènes

- 1. Entrer un code valide.

# *Utiliser un badge avec le clavier radio*

Si vous voulez utiliser un badge avec le clavier radio, présenter celui-ci contre le lecteur (carré noir) du clavier radio.

Le clavier s'éclaire en bleu et émet un "click" pour signaler que la lecture du badge est effective.

Le voyant de transmission s'éclaire.

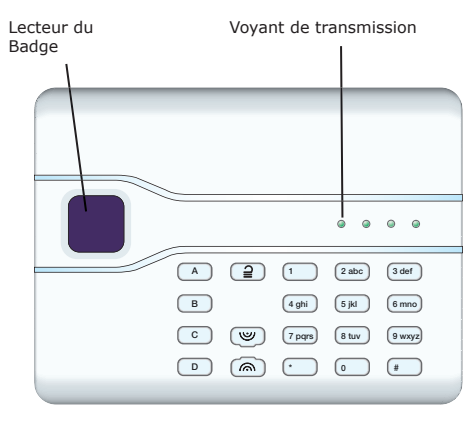

Note: Le clavier radio ne signale pas l'état du système. Le voyant de transmission s'éclaire pour signaler que la commande effectuée est envoyée à la centrale par voie radio.

# Marche avec la télécommande (MES)

*Note: Vous devez avoir au préalable enregistré la télécommande, voir le guide administrateur i-on40* 

Assurez-vous que le système soit disponible, que les portes et les fenêtres soient correctement fremées et que vous pouvez entendre les tonalités d'entrée et de sortie.

 Presser la touche de la télécommande, (A) pour la marche totale et (B) pour la marche partielle.
 Le clavier filaire émet la tonalité de sortie.

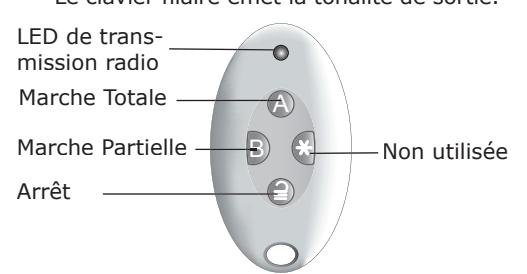

Sortir par la dernière issue et refermer correctement celle-ci (si ce n'est déjà fait).
 A la fin de la temporisation de sortie, un double bip de confirmation est émis. Le clavier affiche le message "Système MES" pendant quelques secondes. L'installateur peut avoir programmé la signalisation de la MES par une série de flash sur la sirène ou par un voyant rouge sur le clavier.

# Arrêt avec la télécommande

### (MHS)

- 1. Entrer par la dernière issue
- Presser la touche 
   <sup>2</sup> sur votre télécommande.

Le système passe à l'arrêt et l'afficheur indique l'heure et la date.

#### *Si le système refuse la Mise En Service*

Si un détecteur est resté actif lorsque vous mettez le système en service (une fenêtre est restée ouverte par exemple) et que vous n'entendez pas la tonalité de sortie, le système réagit en fonction de la programmation effectuée par l'installateur.

- a) Essayer de presser à nouveau la touche A de votre télécommande. Si la mise en service forcée a été programmée le système passera en service en éjectant la zone en défaut.
- b) Si le système refuse la deuxième demande de mise en service, il sera nécessaire d'aller au clavier pour activer le système.

### Si le système ne passe pas en service / marche

Normalement, le système passe en service lorsque les détecteurs sont au repos. Si une porte de dernière issue est ouverte ou si un détecteur est en alarme sur le chemin de la sortie, alors le clavier et le haut parleur émettent une tonalité hachurée (bip-bip). Ceci est normal. Lorsque que le détecteur se réarme et que la porte est refermée, la tonalité devient continue pour signaler que tout est rentré dans l'ordre.

Si vous essayez de mettre le système en marche avec des détecteurs (instantanés) en défaut, le clavier affichera «DEFAUT A LA MES» puis dessous le nom de la zone en défaut, exemple:

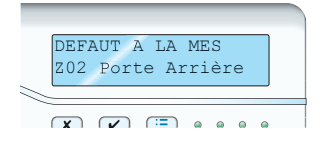

Vous pouvez isoler la zone en défaut (voir ci-dessous). L'isolation de zone peut aussi se faire avant de lancer la mise en service (voir page 11).

 Suivre les instructions de la page 4 à 7 pour mettre le système en service. Si l'un des détecteurs n'est pas prêt à être mis en service, l'afficheur indique :

DEFAUT A LA MES

### Alertes (Pourquoi ces bips?)

Il arrive que le système puisse détecter un problème autre qu'une alarme. Il vous alertera. Durant cette alerte, la touche de navigation passe du vert au rouge et le clavier émet de courts bips pendant quelques secondes.

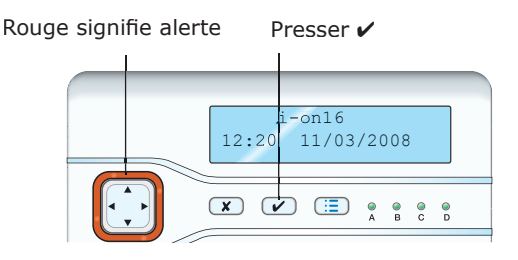

#### Voir la cause de l'alerte:

- 1. Assurez-vous que le système est à l'arrêt et que l'afficheur indique la date et l'heure.
- Presser ✓. L'afficheur vous demande d'entrer votre code.
- 3. Entrer votre code ou présenter votre badge.

L'afficheur indique sur la ligne du bas la raison de la dernière alerte.

Si vous presser  $\blacktriangle$  or  $\blacktriangledown$  vous verrez les autres alertes éventuelles.

#### 4. Puis:

Presser  $\checkmark$  pour acquitter l'alerte signalée. S'il n'y a pas d'autre problème, la touche de navigation repasse au vert et le clavier retourne à la date et l'heure. Les bips d'alerte cessent.

**Ou** presser **X**. La touche de navigation reste en rouge et le système affiche le texte de l'alerte à la prochaine entrée d'un code.

#### Note:

 Le clavier n'émet pas de bip pour des coupures secteur courtes (moins de 10s). Si la cause d'une alerte disparait alors le système retire son message d'alerte
 Le système enregistre toutes les alertes dans l'historique ainsi que la date et l'heure à laquelle elles ont été acquittées.

# Administration

La touche :≡ donne accès au menu utilisateur et à certaines taches, par exemple le changement de code. Le degré d'accès dépend du type de code utilisé:

Utilisateur / Changer son propre code, Util. Partition badge, télécommande et émetteur agression. Commander le carillon. Agir sur une sortie si programmée comme telle. Lire l'Historique.

Gardien Agir sur la partition allouée (marche/arrêt/RAZ).

MES Seul. Mise en service / marche du Util. système seulement.

Utilisateurs Maitre et Responsable ont accès à d'autres fonctions. Pour plus de renseignement lire le guide Administrateur, disponible sur le site www.coopersecurity.co.uk.

### Entrer dans le Menu Utilisateur

- 1. Assurez-vous que le système est au repos et qu'il affiche l'heure et la date.
- Presser :≡ et entrer votre code. L'afficheur indique la première option dans la liste.
- Presser ▲ ou ▼ pour naviguer dans les options disponibles, suivi par ▶ pour accéder aux options.
- Presser ✓ pour valider l'option une fois les modifications effectuées.
- 6. Presser ¥ (plusieurs fois si nécessaire) pour quitter le menu utilisateur.

#### Isolation de Zones

Vous désirez rendre inactive une zone et mettre sous protection le reste de l'installation. Par exemple laisser un animal dans le garage. L'installateur doit avoir programmé cette option pour vous donner la possibilité d'isoler des zones. Appliquer les actions suivantes:

1. Presser <u>= et entrer votre code</u>.

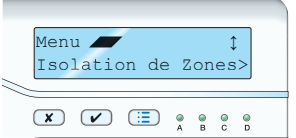

 Presser ► pour sélectionner Isolation de Zones.

La ligne du bas de l'afficheur indique la première zone dans la liste.

3. Presser ▲ ou ▼ pour afficher la zone que vous désirez isoler.

- Presser ► pour sélectionner l'isolation. Le caractère à la fin de la ligne passe de « N » (non) à « O » (oui). Si vous changez d'avis, presser ► à nouveau pour désélectionner l'option.
- 5. Répéter les étapes 2 et 3 pour toutes les zones que vous souhaitez isoler ou réactiver.
- 6. Presser ✔ pour enregistrer votre sélection.

Le système applique votre sélection le temps d'un cycle Marche / Arrêt. Lors de la prochaine mise en service toutes les zones seront réactivées.

### Changer votre code d'accès

Pour changer votre code:

- 1. Presser  $\coloneqq$  et entrer votre code.
- Presser ▲ ou ▼ jusqu'à l'affichage Utilisateurs, et presser ►. La ligne du bas affiche "Ajout. Utilisateur".
- Presser ▲ ou ▼ pour afficher Prog. Utilisateur et Presser ►. La ligne du bas affiche "Util. 01". Sélectionner l'utilisateur
- 4. Puis sélectionner "*Code*" et entrer votre code.

Le code est composé de 4 chiffres. Le système vous demande de confirmer votre code.

5. Entrer les mêmes quatre chiffres dans le même ordre.

Lorsque que le dernier chiffre est entré, le système confirme la modification.

### Voir l'historique

Le système garde en mémoire 1000 événements horodatés (par exemple à quelle heure c'est déclenchée l'alarme de la zone 9 et quel est l'utilisateur qui à mis le système à l'arrêt). Pour lire l'historique:

- 1. Presser  $\coloneqq$  et entrer votre code.
- Presser ▲ ou ▼ pour afficher *Historique* et presser ►. L'afficheur indique l'événement le plus récent.
- Presser ▲ ou ▼ pour naviguer dans la mémoire.

▼ affiche les événements les plus anciens, ▲ affiche les événements les plus récents.

- Presser ► pour avoir plus de détail sur l'événement signalé (par exemple le nom des zones ou des utilisateurs, si ils ont été programmés).
- 5. Presser **X** pour sortir de l'historique.

#### Activer le carillon

L'installateur doit avoir préalablement configuré le système pour que certaines zones puissent activer le carillon. Dans ce cas pour mettre en fonction celui-ci suivre les instructions suivantes:

- 1. Presser  $\coloneqq$  et entrer votre code.
- Presser ▲ ou ▼ pour afficher Système et
   ▶.

La ligne du bas affiche Fonctions et la ligne du bas indique l'état du carillon, par exemple "*Carillon On*" si le carillon est activé.

- Presser ► pour modifier le statut du carillon (par exemple "*Carillon Off*" si vous voulez que le carillon soit désactivé.
- 4. Presser ✔ pour quitter l'option.

#### Activer une sortie Utilisateur

L'installateur doit avoir préalablement configuré le système pour que certaines sorties soit dédiées à des applications spécifiques, par exemple la commande d'éclairage ou l'ouverture de la porte du garage. Si ceci est le cas vous pouvez activer ces sorties à l'aide du clavier:

- 1. Presser ≔ et entrer votre code d'accès.
- Presser ▲ ou ▼ jusqu'à l'affichage Sorties On/Offlet presser ▶.
   La ligne du haut indique la première sortie utilisateur dans la liste que vous pouvez activer.
- Presser ▲ ou ▼ pour sélectionner la sortie voulue.
- 4. Presser ▶ pour activer la sortie. Presser
  ▶ une nouvelle fois pour la désactiver
- 5. Presser ✔ lorsque vous avez terminé.

## **Messages Vocaux**

Note: Cette option nécessite qu'un transmetteur vocal soit enfiché sur la centrale, voir avec votre installateur pour plus de détails.

Le transmetteur permet d'envoyer un message d'alarme vocal à une ou plusieurs personnes précises par l'intermédiaire du réseau téléphonique.

Chaque message est composé de deux parties : une première partie donne l'indentification du site et la deuxième informe sur la nature de l'alarme.

La centrale peut être programmée pour envoyer le message vers plusieurs numéros de téléphone.

# Acquittement du transmetteur vocal

Pour arrêter le cycle d'appel du transmetteur téléphonique, il est nécessaire d'acquitter celui-ci lors de la réception de l'appel. Pour cela il suffit d'appuyer sur la touche « 9 » du téléphone qui reçoit l'appel. Les commandes suivantes sont disponibles:

| Fonction                       | Touche |
|--------------------------------|--------|
| Pour réécouter le message      | `3′    |
| Pour acquitter le transmetteur | `9′    |

Note: Le message démarre six secondes après la numérotation.

# Déclaration de conformité

Le système i-on40 a été conçu pour répondre à la norme PD662:2004 de grade 2 Ce produit est conforme aux obligations de la norme EN50131-3 de grade 2 et d'environnement de Classe II. Ce produit est conforme aux obligations de la norme EN50131-6: 2008 de grade 2 et d'environnement de Classe II. Lorsqu'un transmetteur est utilisé (voir le guide d'installation i-on40), celui-ci répond à la norme EN 50136-1. Le système de transmission répond aux exigences de la normes EN 50131-1: 2006 ATS 2:

a) Si celui-ci est installé en accord avec les règles d'installation.

b) Si celui-ci est connecté correctement au réseau RTC.

Si l'installateur programme des fonctions invalides, il doit retirer ou modifier l'affichage des étiquettes d'agrément.

Non pris en compte par Telefication .